## How can I update my 'All Call' Settings?

Log in to Power School and double click the SwiftReach icon:

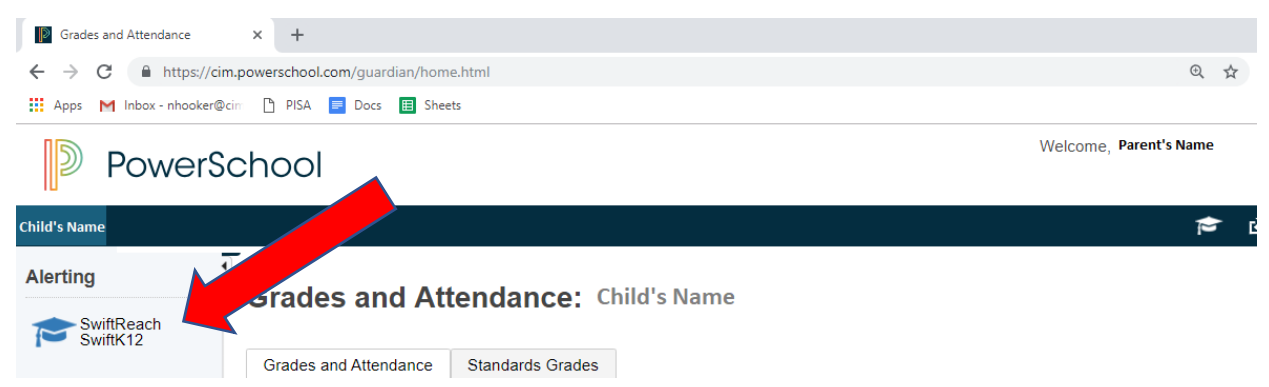

First, check your contact information for each child by double clicking on Contact Information:

| Swift                        | tReach SwiftK12 × +                                         |                    |      |        | Ā      | ٥      | ×   |
|------------------------------|-------------------------------------------------------------|--------------------|------|--------|--------|--------|-----|
| $\leftarrow \   \rightarrow$ | C https://cim.powerschool.com/guardian/swiftreach/home.html |                    | ☆    |        |        | 6      | ) : |
| Apps                         | M Inbox - nhooker@cim 🗅 PISA 🥃 Docs 🗮 Sheets                |                    |      |        |        |        |     |
| D                            | PowerSchool                                                 | Welcome            |      |        | Help   | Sign ( | Jut |
|                              |                                                             |                    | Þ    | 2      | 土      | !      | =   |
| Alerting                     | a SwiftK12 At Home ≜Co                                      | ontact Information | ¢ Al | ert Pr | eferei | nces   |     |

Any changes to the contact information must be made by your school secretary (any changes made on this screen will be overwritten by PowerSchool each night).

| i Contact Information  |               |
|------------------------|---------------|
| Basic Information      |               |
| Father Day Phone       | 575-555-5555  |
| Guardian Daytime Phone | 575-555-6666  |
| Guardian Email         | name@mail.com |
| Home Phone             | 575-555-7777  |
| Mother Day Phone       | 575-555-8888  |

Cimarron EMS: ccortez@cimarronschools.org Cimarron High: nholmgren@cimarronschools.org Eagle Nest EMS: kkoehlinger@cimarronschools.org Eagle Nest EMS: Dhronich@cimarronschools.org

Once your contact information is updated, to manage where your alerts go, choose the Alert Preferences link:

| SwiftReach SwiftK12 × +                                           | - ¤ ×                    |  |
|-------------------------------------------------------------------|--------------------------|--|
| ← → C 🔒 https://cim.powerschool.com/guardian/swiftreach/home.html | *) 💩 🖻 🖬   🌒 🗄           |  |
| 🔛 Apps M Inbox - nhooker@cim 🕒 PISA 🧧 Docs 🖽 Sheets               |                          |  |
| DewerSchool                                                       | Welcome Help S           |  |
| Powerschool                                                       |                          |  |
|                                                                   | ± 1, ±                   |  |
| Alerting SwiftK12                                                 | Alert Preferences 🏶 Home |  |

You can check/uncheck the boxes as you wish. Be sure to scroll to the bottom and press "Save Changes" when you are finished.

| <ul> <li>Alert Preferences</li> </ul>    |                          |                  |              |
|------------------------------------------|--------------------------|------------------|--------------|
| Attendance                               |                          |                  |              |
| O This category is for aterts asso       | capit with attendance    |                  |              |
| & Father Day Phone<br>& Mother Day Phone | Ø Guardian Daytime Phone | R Guardian Email | E Home Phone |
| Emergency                                |                          |                  |              |
| O This category is only for smer         | pencies                  |                  |              |
| # Father Day Phone # Mother Day Phone    | # Quardian Daytime Phone | 2 Quardian Email | Home Phone   |